## Порядок подключения и настройки ADSL модема HUAWEI MT800 в режиме маршрутизатора PPPoE

Подключите модем к телефонной линии.

Соедините разъем модема DSL с разъемом MODEM сплиттера. Телефонный аппарат соедините с гнездом PHONE сплиттера. Гнездо LINE сплиттера соедините с телефонной розеткой. В зависимости от схемы подключения телефонных аппаратов и комплектации модема вам могут понадобится дополнительные микрофильтры. Микрофильтр – это устройство устанавливаемое перед телефонным аппаратом для защиты его от высокочастотного сигнала модема. *Подключите модем к компьютеру.* Для этого соедините разъем Ethernet на модеме с соответствующим разъемом на компьютере. Подключите модем в сеть электропитания.

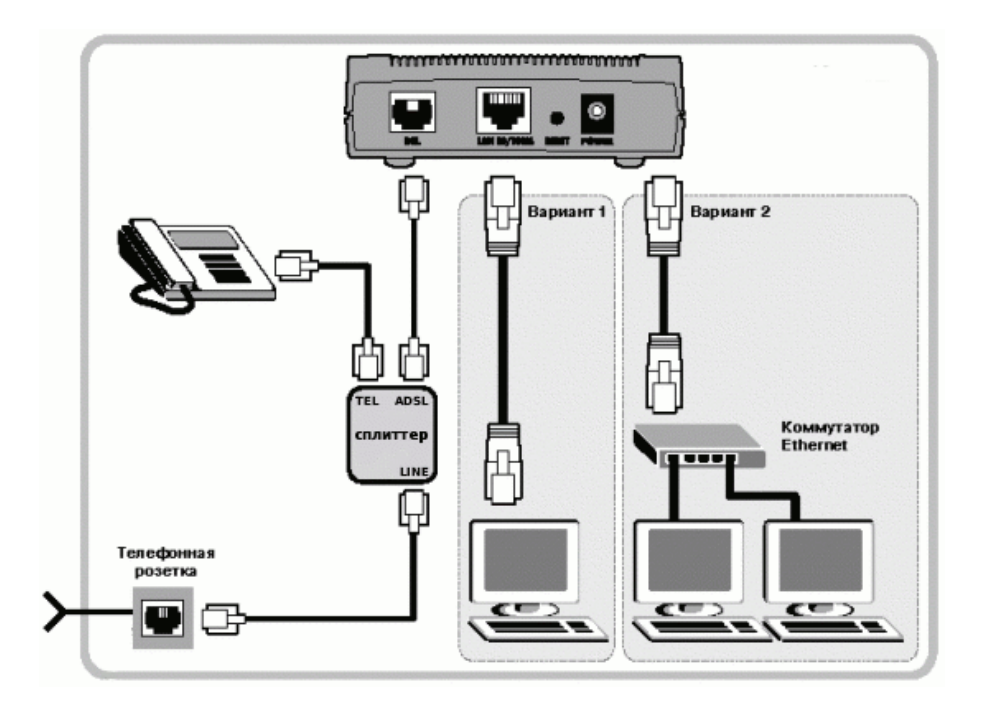

## Настройка сетевого подключения

## <u>Внимание!</u> Перед настройкой модема отсоедините кабель от DSL-разъема модема. После настройки вновь соедините DSL-разъем модема с разъемом MODEM сплиттера.

Нажмите кнопку Пуск и выберите Панель управления (если у вас Windows XP нажмите переключиться к классическому виду) -> Сетевые подключения -> Подключение по локальной сети -> Свойства. На вкладке Общие выберите Протокол Интернета (TCP/IP) и нажмите свойства. Далее установите IP-адрес 192.168.1.2, маску подсети 255.255.255.0, основной шлюз 192.168.1.1 Предпочитаемый DNS-сервер 95.107.47.4 Альтернативный DNS сервер 192.168.1.1

Запустите Internet Explorer. В поле адрес напишите: 192.168.1.1 и нажмите ENTER.

| <b>?</b> > | Please type your user name and password. |                                |  |  |  |
|------------|------------------------------------------|--------------------------------|--|--|--|
|            | Site:                                    | 192.168.1.1                    |  |  |  |
|            | Realm                                    | MT800                          |  |  |  |
|            | <u>U</u> ser Name                        | admin                          |  |  |  |
|            | <u>P</u> assword                         | *****                          |  |  |  |
|            | □ <u>S</u> ave this                      | password in your password list |  |  |  |
|            |                                          | OK Cancel                      |  |  |  |

В открывшемся окне укажите имя пользователя **admin** и пароль **admin**. Откроется интерфейс настройки модема.

| 🚷 MT800 Configuration Manager GUI - ( | Opera                     |                     |                 |                   |                 |                    |                           | _ 8 ×        |  |
|---------------------------------------|---------------------------|---------------------|-----------------|-------------------|-----------------|--------------------|---------------------------|--------------|--|
| Файл Правка Вид Закладки Видже        | ты К <u>а</u> налы новост | ей Инструме         | нты Справка     |                   |                 |                    |                           |              |  |
| 📋 Создать вкладку 📔 МТ800 Configur    | ation Ma 🔯                |                     |                 |                   |                 |                    |                           | ū ·          |  |
| 🐋 🜪 🕐 🍖 🖉 🖉 🗈 h                       | ttp://192.168.1.1/ha      | g/pages/home.s      | si              |                   |                 |                    | Google                    | - 60         |  |
| 🔍 Найти на странице 🛛 🖢 Найти с       | ледующее                  |                     | 🐊 Голос         | 📄 Режие           | 1 автора        | • 💽 Показываты     | рисунки 👌 🎦 🖓 По ширине о | кна 🔍 100% 💌 |  |
|                                       | -                         |                     |                 |                   |                 |                    |                           |              |  |
|                                       |                           |                     |                 |                   |                 |                    |                           |              |  |
| SmartAX MT800                         |                           |                     |                 | Syste             | em View         |                    |                           | -            |  |
| ATM Setting                           |                           | Use this            | and to get the  |                   | the evicting of | of aurotics of you | r dauiaa                  |              |  |
| ADSL Mode                             |                           | ose uns             | page to get the | summary on        | the existing of | ninguration or you | r device.                 |              |  |
| LAN Config                            |                           | Device              |                 |                   |                 |                    |                           |              |  |
| DHCP Mode                             |                           | Model: MT800        |                 |                   |                 | S/W Version:       | V100R004C01B020SP01       |              |  |
| DNS                                   |                           |                     |                 |                   |                 |                    |                           |              |  |
| IP Route                              | 0                         | DSL Status          |                 |                   |                 |                    |                           |              |  |
| IAN I                                 | Operation                 | Operational status: |                 | Startup Handshake |                 | standard:          | 11,413                    |              |  |
| Advanced Function                     | DS                        | UnStream            |                 |                   |                 | Latency: -         |                           |              |  |
| <u>Access Managerment</u>             |                           | Speed: 0 Kbps       |                 |                   |                 | Speed: 0 Khos      |                           |              |  |
| Save & Reboot                         | SA                        | SNR Margin:         |                 | 0.0db             |                 | SNR Margin:        | 0.0db                     |              |  |
| Firmware Upgrade                      | Line At                   | Line Attenuation:   |                 | 0.5db             |                 | Attenuation:       | 0.5db                     |              |  |
|                                       | (                         | CRC Error:          |                 |                   |                 | CRC Error:         |                           |              |  |
|                                       |                           | FEC Error:          |                 |                   |                 | FEC Error:         |                           |              |  |
|                                       |                           |                     |                 |                   |                 |                    |                           |              |  |
|                                       | BAC ID                    | Catemay             | TP Address      | Mask              | NDT/VCT         | Encangulation      | Statue                    |              |  |
|                                       | PVC-0                     | 0.0.0.0             | 0.0.0.0         | 0.0.0.0           | 0/35            | Bridged            | Jacus                     |              |  |
|                                       | PVC-2                     | 0.0.0.0             | 0.0.0.0         | 0.0.0.0           | 0/100           | Bridged            |                           |              |  |
|                                       | PVC-3                     | 0.0.0.0             | 0.0.0.0         | 0.0.0             | 0/32            | Bridged            |                           |              |  |
|                                       | PVC-4                     | 0.0.0.0             | 0.0.0.0         | 0.0.0             | 8/81            | Bridged            |                           |              |  |
|                                       | PVC-5                     | 0.0.0.0             | 0.0.0.0         | 0.0.0.0           | 8/32            | Bridged            | 0                         |              |  |
|                                       | PVC-6                     | 0.0.0.0             | 0.0.0.0         | 0.0.0.0           | 14/24           | Bridged            |                           | -            |  |

Прейдите к разделу ATM Settings.

| 🜪 🤿 խ 🔣 🥖 📄 http://192.168.1          | .1/hag/pages/home.ssi |                            |                        | ✓ Google           |      |  |
|---------------------------------------|-----------------------|----------------------------|------------------------|--------------------|------|--|
| Найти на странице 🛛 🕑 Найти следующее | 🐊 Голос               | 📄 Режим автора             | • 💽 Показывать рисунки | • 📑 По ширине окна | ۹ 10 |  |
| MUAWEI                                |                       |                            |                        |                    |      |  |
| SmartAX MT800                         |                       | ATM Setting                |                        |                    |      |  |
| Other Setting  ADSL Mode              | Use th                | is page to quickly configu | e the system.          |                    |      |  |
| LAN Config                            | ATM Interface:        | 0 -                        |                        |                    |      |  |
| DHCP Mode                             | VPI/VCI:              | 8 / 35                     |                        |                    |      |  |
| DNS<br>IP Route                       | Operation Mode:       | Enable Disable             |                        |                    |      |  |
| I NAT                                 | Encapsulation:        | ● LLC UC MUX               |                        |                    |      |  |
| Advanced Function                     | Encapsulation:        | ORFC2684 Bridged R         | C2684 Routed(IPoA) PPP |                    |      |  |
| Access Managerment                    | PPPoA/PPPoE:          | OPPPOA PPPOE               |                        |                    |      |  |
| Firmware Upgrade                      | Default Route:        | Enable Disable             |                        |                    |      |  |
|                                       |                       | ррр                        |                        |                    |      |  |
|                                       | Username:             | guest                      |                        |                    |      |  |
|                                       | Password:             |                            |                        |                    |      |  |
|                                       | Use DNS:              | Enable     Disable         |                        |                    |      |  |
|                                       | Su                    | bmit Delete                | Cancel                 |                    |      |  |
|                                       | Ē                     | opyright © 2002 All rights | received               |                    |      |  |

Выберите ATM Interface 1. Укажите следующие параметры VPI/VCI:8/35, Operation Mode: Enable, Encapsulation: PPP, PPPoA/PPPoE: PPPoE, Default Route: Enable, В поле Username укажите Входное имя из регистрационной карточки, В поле Password укажите Входной пароль из регистрационной карточки, Use DNS: Enable Нажмите кнопку Submit.

Перейдите к разделу Save&Reboot

| 🚷 MT800 Configuration Manager GUI - Opera               |                                                                                                    |                           |                        |                    | _ 8 ×    |  |  |  |
|---------------------------------------------------------|----------------------------------------------------------------------------------------------------|---------------------------|------------------------|--------------------|----------|--|--|--|
| Файл Правка Вид Закладки В <u>и</u> джеты К <u>а</u> на | алы новостей Инструменты Справка                                                                     |                           |                        |                    |          |  |  |  |
| Coздать вкладку 📑 MT800 Configuration Ma                | . 🔀                                                                                                  |                           |                        |                    | ū ·      |  |  |  |
| 📢 🜪 🌪 🍺 炎 🖉 📑 http://192.                               | 168.1.1/hag/pages/home.ssi                                                                           |                           |                        | Google             | • 6∂     |  |  |  |
| 🔍 Найти на странице 🛛 🖢 Найти следующе                  | е 🦸 Голос                                                                                            | Режим автора              | 🔹 膨 Показывать рисунки | • 📑 По ширине окна | 🔪 100% 💌 |  |  |  |
| 🕷 HUAWEI                                                |                                                                                                    |                           |                        |                    |          |  |  |  |
| ATM Setting                                             | artAX MT800 Save & Reboot                                                                            |                           |                        |                    |          |  |  |  |
| Cher Setting                                            | Use this page to save changes to system memory and reboot your system with different configurations. |                           |                        |                    |          |  |  |  |
| ADSL Mode     LAN Config                                | • Save Reboot Factory Setting Reboot                                                                 |                           |                        |                    |          |  |  |  |
| DHCP Mode     DNS     IP Route                          |                                                                                                    | submit                    |                        |                    |          |  |  |  |
| NAT                                                     | Co                                                                                                   | pyright © 2002 All rights | reserved.              |                    |          |  |  |  |
| RIP     FireWall     PIP Filter                         |                                                                                                    |                           |                        |                    |          |  |  |  |
| Blocked Protocols     Diagnostics                       |                                                                                                    |                           |                        |                    |          |  |  |  |
| Access Managerment                                      |                                                                                                    |                           |                        |                    |          |  |  |  |
| Firmware Upgrade                                        |                                                                                                    |                           |                        |                    |          |  |  |  |
|                                                         |                                                                                                    |                           |                        |                    |          |  |  |  |
|                                                         |                                                                                                    |                           |                        |                    |          |  |  |  |
|                                                         |                                                                                                    |                           |                        |                    |          |  |  |  |
|                                                         |                                                                                                    |                           |                        |                    |          |  |  |  |
|                                                         |                                                                                                    |                           |                        |                    |          |  |  |  |

Выберите Save и нажмите кнопку Submit.

Настройка завершена.